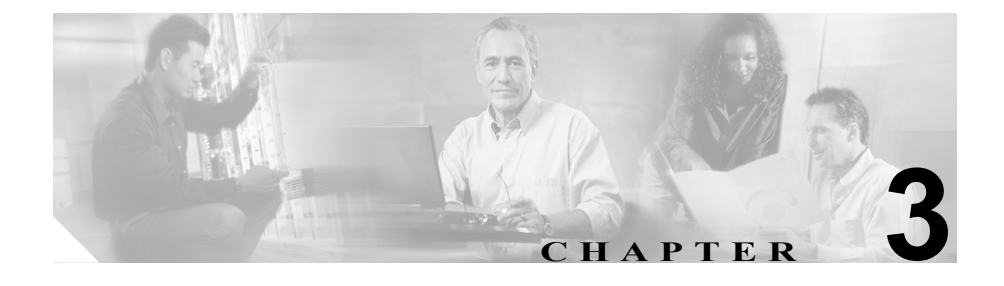

# Cisco Unified CallManager Dialed Number Analyzer への アクセス

Dialed Number Analyzer は、インストールの際、Cisco Dialed Number Analyzer と いう名前のサービスとしてインストールされます。この章では、サービスの開始 と停止の方法、および Dialed Number Analyzer へのログイン方法について説明し ます。

Dialed Number Analyzer へのアクセス、およびサービスの制御については、次の 項目を参照してください。

- ログイン (P.3-2)
- Dialed Number Analyzer サービスの開始(P.3-4)
- Cisco Unified CallManager Dialed Number Analyzer の停止とログアウト(P.3-6)

# ログイン

Cisco Unified CallManager Dialed Number Analyzer の起動とログインは、インストール先のサーバから行うか、またはリモート PC から Web ブラウザ (Internet Explorer 6.0 以降のバージョン)を使用して行います。

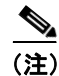

Dialed Number Analyzer では Netscape Navigator はサポートされていません。

次に、Dialed Number Analyzer がインストールされているサーバからログインする手順について説明します。

#### 手順

ステップ1 Start > Programs > Cisco Dialed Number Analyzer > Cisco Dialed Number Analyzer を選択します。

Enter Network Password ダイアログボックスが表示されます。

ステップ2 有効なユーザ ID を User Name フィールドに入力します。

ユーザ ID として administrator を使用してください。

- **ステップ3** そのマシンの administrator のログイン ID に対応するパスワードを Password フィールドに入力します。
- **ステップ4** OK をクリックします。

これで、Dialed Number Analyzer にログインしました。

次に、リモート PC から Dialed Number Analyzer にログインする手順について説 明します。

ログイン

#### 手順

ステップ1 次の URL を使用して Dialed Number Analyzer にアクセスします。

https://<cmaddress>/dna/main.asp

<*cmaddress*> には、Dialed Number Analyzer がインストールされているノード名 または IP アドレスを指定します。

Enter Network Password ダイアログボックスが表示されます。

**ステップ2** 有効なユーザ ID を User Name フィールドに入力します。

ユーザ ID として administrator を使用してください。

- **ステップ3** そのマシンの administrator のログイン ID に対応するパスワードを Password フィールドに入力します。
- ステップ4 OK をクリックします。
- **ステップ5** これで、Dialed Number Analyzer にログインしました。

#### 追加情報

P.3-6の「関連項目」を参照してください。

### Dialed Number Analyzer サービスの開始

Cisco Unified CallManager Dialed Number Analyzer サービスをインストールする と、自動的に開始されます。Dialed Number Analyzer サービスが開始されている ことを確認するには、ツールのステータスを確認します。ステータスを確認する には、Start > Settings > Control Panel > Administrative Tools > Services に移動し て、サービスのステータスを確認します。Started と表示される必要があります。

サービスの開始と停止は、Dialed Number Analyzer から実行できます。ここでは、 ツールから Dialed Number Analyzer サービスを開始する手順について説明しま す。

ツール内から Dialed Number Analyzer サービスを開始するには、まず、適切な URL を使用してサービスにアクセスします。サービスを開始するには、次の手 順を実行します。

#### 手順

ステップ1 次の URL を使用して Dialed Number Analyzer にアクセスします。

https://<cm-machine>/dna/main.asp

<*cm-machine*> には、Dialed Number Analyzer がインストールされている Cisco Unified CallManager サーバの IP アドレスまたは名前を指定します。

**ステップ2** Service > Control Center を選択します。

Control Center ウィンドウが表示されます。Service Name-NT Service 列に Dialed Number Analyzer が表示されます。

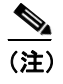

Services ダイアログボックスを使用してサービスを開始済みの場合は、ス テータスが Started と表示されます。

ステップ3 対応する Action 列で、Start をクリックします。

**ステップ4** サービスが開始され、Status 列にステータスが Started と表示されます。

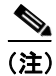

サービスを開始するたびに、Dialed Number Analyzer は Cisco Unified CallManager データベースと同期化されます。

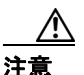

Dialed Number Analyzer サービスは、開始されるとアイドル優先順位で動作しま す。優先順位を Normal またはそれ以上に変更すると、Cisco Unified CallManager のパフォーマンスに影響を与える場合があります。サービスは低優先順位で動作 しますが、Cisco Unified CallManager の使用率がピークになる時間帯にはサービ スを開始しないことをお勧めします。

#### 追加情報

P.3-6の「関連項目」を参照してください。

Cisco Unified CallManager Dialed Number Analyzer の停止とログアウト

## Cisco Unified CallManager Dialed Number Analyzer の停止 とログアウト

必要ない場合は、Dialed Number Analyzer サービスを停止できます。ここでは、 Dialed Number Analyzer サービスを停止してこのツールからログアウトする手順 について説明します。

#### 手順

**ステップ1** Dialed Number Analyzer において Service > Control Center を選択します。

Control Center ウィンドウが表示されます。Service Name-NT Service 列に Dialed Number Analyzer が表示されます。Status には Started と表示されます。

ステップ2 対応する Action 列で、Stop をクリックします。

サービスが停止され、Status 列にステータスが Stopped と表示されます。

Dialed Number Analyzer を終了するには、サービスを停止した後でブラウザ ウィ ンドウを閉じます。

#### 追加情報

P.3-6の「関連項目」を参照してください。

# 関連項目

- ログイン (P.3-2)
- Dialed Number Analyzer サービスの開始(P.3-4)
- Cisco Unified CallManager Dialed Number Analyzer の停止とログアウト(P.3-6)